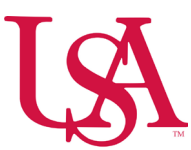

## How to Print and Submit an Amended Timesheet

- Navigate to the timecard as applicable (for employee or self).
- Change the pay period as applicable.
- Click the **Print** button under the **Share** option.

|           |      |                           |                |               |         |    |     |          |          |        |       | 🛱 👻 Previous Pay Period | 🕒 Loaded: 1:58 PM |
|-----------|------|---------------------------|----------------|---------------|---------|----|-----|----------|----------|--------|-------|-------------------------|-------------------|
| List View | w Ap | pprove Remove<br>Approval | Ø ▼<br>Analyze | View<br>Moved |         |    |     |          |          |        |       |                         | Share Save        |
|           |      | Date                      |                | Schedule      | Absence | In | Out | Transfer | Pay Code | Amount | Shift | Print                   | Fendd             |
| +         | Θ    | Sun 4/06                  |                |               |         |    |     |          |          |        |       |                         |                   |

• Select both Add-ons and Continue.

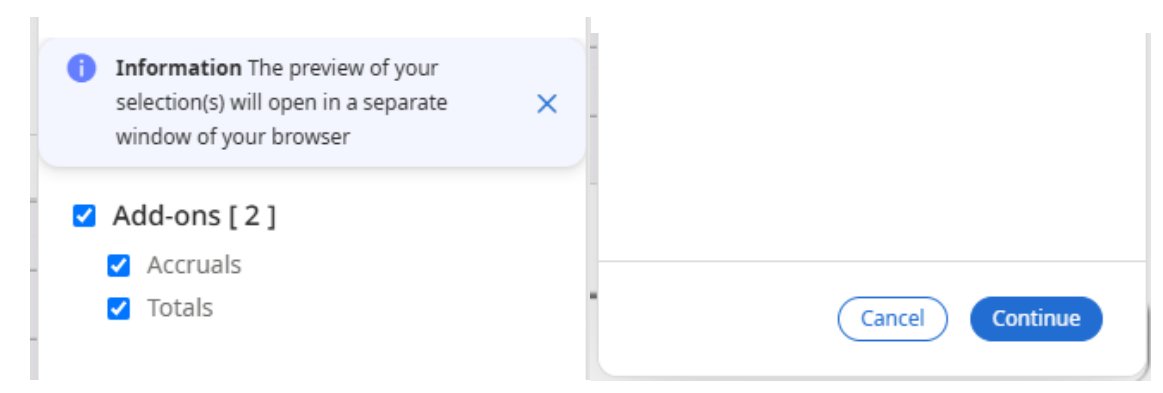

- In the new window that pops up, right click the timesheet, click print.
- Once all corrections have been noted, the timesheet should be signed by the timekeeping approver and sent to payroll@southalabama.edu.